|                                   | PROCEDIMENTO OPERAC                                                        | CIONAL PADRÃO - POP  |  |  |  |  |  |
|-----------------------------------|----------------------------------------------------------------------------|----------------------|--|--|--|--|--|
| <b>Data Emissão</b><br>28/11/2023 | Autor<br>Jeferson Oliveira                                                 | <b>Versão</b><br>1.0 |  |  |  |  |  |
| ÁREA: Sistema de Contabilidade    | Pública (WEB)                                                              |                      |  |  |  |  |  |
| ASSUNTO: SIOPS - Sistema de       | ASSUNTO: SIOPS - Sistema de Informações sobre Orçamentos Públicos em Saúde |                      |  |  |  |  |  |

## **OBJETIVO:**

Auxiliar o usuário na geração do arquivo de exportação para o SIOPS.

## APLICAÇÃO:

Este POP aplica-se a todos os usuários do módulo de Contabilidade Pública (WEB).

## PRÉ-CONDIÇÕES:

- 1. Vincular a(s) categoria(s) de despesa(s) com a **SIOPS**.
  - a. Acesse a tela "Categoria de Despesa" no caminho "Cadastro > Categoria de Despesa" e adicione na grid a(s) "Vinculação com o SIOPS";

|                                                                          |               |                                                                                                    |                                                                                                    |                                  |                           |  | Ga | leyona | ua Des | pesa |  |   |   |   |  |  |  |
|--------------------------------------------------------------------------|---------------|----------------------------------------------------------------------------------------------------|----------------------------------------------------------------------------------------------------|----------------------------------|---------------------------|--|----|--------|--------|------|--|---|---|---|--|--|--|
|                                                                          | lizar         |                                                                                                    |                                                                                                    | +                                | Ø                         |  | D  | DD     |        | G    |  | ර | i | • |  |  |  |
| 2-LUCA                                                                   | 1112.01       |                                                                                                    |                                                                                                    |                                  |                           |  |    |        |        |      |  |   |   |   |  |  |  |
| Cód                                                                      | digo *        |                                                                                                    |                                                                                                    |                                  |                           |  |    |        |        |      |  |   |   |   |  |  |  |
|                                                                          |               | 314011                                                                                                    | 00                                                                                                    |                                  |                           |  |    |        |        |      |  |   |   |   |  |  |  |
| Des                                                                      | scricão da Ca | tegoria *                                                                                                    |                                                                                                    |                                  |                           |  |    |        |        |      |  |   |   |   |  |  |  |
| No                                                                       | ncimontos     | - Vantagong                                                                                                    | Eivac Dor                                                                                                    | coal Ci                          | vil                       |  |    |        |        |      |  |   |   |   |  |  |  |
|                                                                          | encimentos    | e vantayens                                                                                                    | rixdo r co                                                                                                    | SUALCI                           | VII                       |  |    |        |        |      |  |   |   |   |  |  |  |
| Elementos                                                                | de Despesas   |                                                                                                    |                                                                                                    |                                  |                           |  |    |        |        |      |  |   |   |   |  |  |  |
|                                                                          |               |                                                                                                    |                                                                                                    |                                  |                           |  |    |        |        |      |  |   |   |   |  |  |  |
| -                                                                        |               | G                                                                                                    |                                                                                                    |                                  |                           |  |    |        |        | -    |  |   |   |   |  |  |  |
|                                                                          | 0.0           | Descripã                                                                                                    | 0                                                                                                    |                                  |                           |  |    |        |        |      |  |   |   |   |  |  |  |
| 000                                                                      | igo           | Descriçã                                                                                                    | D                                                                                                    |                                  |                           |  |    |        |        |      |  |   |   |   |  |  |  |
| Vinculação                                                               | com o SIOPE   | Descriçã                                                                                                    | 0                                                                                                    |                                  |                           |  |    |        |        |      |  |   |   |   |  |  |  |
| Vinculação                                                               | com o SIOPE   | Descriçã<br>Č                                                                                                    | 0                                                                                                    |                                  |                           |  |    |        |        |      |  |   |   |   |  |  |  |
| Vinculação                                                               | com o SIOPE   | Descriçã<br>C<br>Elemento de D                                                                                                    | espesa                                                                                                    |                                  |                           |  |    |        |        |      |  |   |   |   |  |  |  |
| Vinculação<br>+<br>Ano<br>1 2021                                         | com o SIOPE   | Descriçã                                                                                                    | o<br>espesa<br>isferências a                                                                                                    | Municípi                         | ios                       |  |    |        |        |      |  |   |   |   |  |  |  |
| Vinculação<br>+ Ano<br>1 2021<br>2 2022                                  | com o SIOPE   | Descriçã<br>Elemento de D<br>3140000-Trar<br>3140000-Trar                                                                                                    | o<br>espesa<br>Isferências a<br>Isferências a                                                                                             | Municípi<br>Municípi             | ios                       |  |    |        |        |      |  |   |   |   |  |  |  |
| Vinculação<br>+ Ano<br>1 2021<br>2 2022<br>3 2023                        | com o SIOPE   | Descriçã<br>C<br>Elemento de D<br>31400000-Trar<br>31400000-Trar<br>31400000-Trar                                                                                                    | o<br>espesa<br>Isferências a<br>Isferências a                                                                                             | Municípi<br>Municípi<br>Municípi | ios<br>ios                |  |    |        |        |      |  |   |   |   |  |  |  |
| Vinculação<br>+<br>Ano<br>1 2021<br>2 2022<br>3 2023<br>Vinculação<br>+  | com o SIOPE   | Descriçã<br>C<br>Elemento de D<br>1400000-Trar<br>1400000-Trar<br>1400000-Trar                                                                                                    | o<br>espesa<br>sferências a<br>sferências a                                                                                               | Municípi<br>Municípi<br>ADICIC   | ios<br>ios<br>DNAR        |  |    |        |        |      |  |   |   |   |  |  |  |
| Vinculação                                                               | com o SIOPE   | Descriçã<br>Celemento de D<br>1400000-Trar<br>1400000-Trar<br>1400000-Trar<br>1400000-Trar                                                                                                    | o<br>espesa<br>sferências a<br>sferências a<br>sferências a<br>sferências a                                                               | Municípi<br>Municípi<br>ADICIC   | ios<br>ios<br>Ios         |  |    |        |        |      |  |   |   |   |  |  |  |
| Vinculação<br>+ Ano<br>1 2021<br>2 2022<br>3 2023<br>Vinculação<br>+ Ano | com o SIOPE   | Descriçã<br>Cemento de D<br>11400000-Trar<br>11400000-Trar<br>11400000-Trar<br>Cemento de D                                                                                                    | o<br>espesa<br>sferências a<br>sferências a<br>sferências a<br><b>/</b><br>25pesa                                                         | Municípi<br>Municípi<br>Municípi | ios<br>ios<br>ios<br>DNAR |  |    |        |        |      |  |   |   |   |  |  |  |
| Vinculação                                                               | com o SIOPE   | Descriçã<br>Comparente de D<br>1400000-Trar<br>1400000-Trar<br>14000000-Trar<br>14000000-Trar<br>14000000000000000000000000000000000000 | o<br>espesa<br>sferências a<br>sferências a<br>sferências a<br>()<br>()<br>()<br>()<br>()<br>()<br>()<br>()<br>()<br>()<br>()<br>()<br>() | Municípi<br>Municípi<br>ADICIC   | ios<br>ios<br>DNAR        |  |    |        |        |      |  |   |   |   |  |  |  |

|                                | PROCEDIMENTO OPERAC                          | CIONAL PADRÃO - POP  |  |  |  |  |  |
|--------------------------------|----------------------------------------------|----------------------|--|--|--|--|--|
| Data Emissão<br>28/11/2023     | <b>Autor</b><br>Jeferson Oliveira            | <b>Versão</b><br>1.0 |  |  |  |  |  |
| ÁREA: Sistema de Contabilidade | ÁREA: Sistema de Contabilidade Pública (WEB) |                      |  |  |  |  |  |
| ASSUNTO: SIOPS - Sistema de    | Informações sobre Orçamentos Públicos e      | m Saúde              |  |  |  |  |  |

- 2. Vincular rubrica de receita com a SIOPS.
  - a. Acesse a tela "Rubrica de Receita" no caminho "Cadastro > Receitas > Rubricas";

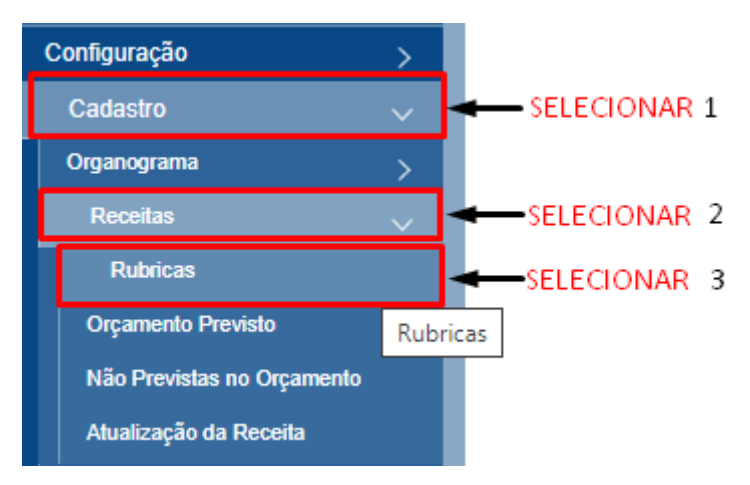

b. Na rubrica, selecione a "Vinculação com o SIOPS";

|                                           | Data de Criação       | Data de Alteração       | Data de Encerramento |
|-------------------------------------------|-----------------------|-------------------------|----------------------|
| Nome *                                    |                       | Sinla                   |                      |
|                                           |                       |                         |                      |
| Descrição                                 |                       |                         | Europe TO            |
|                                           |                       |                         | Permite Consolidação |
|                                           |                       |                         | Permite Retenção     |
| Especificação da Receita no TC            |                       |                         |                      |
| Critério da Receita no TC                 |                       |                         |                      |
|                                           |                       |                         | $\sim$               |
| Especificação da Receita no STN (MSC)     |                       |                         |                      |
| Vinculação com o SIOPE SEL                | ECIONAR               |                         | ×                    |
|                                           | /                     |                         | ~                    |
| Vinculação com o SIOPS                    | <i>i</i>              |                         |                      |
| Deseriaño do Elezos TC (Plazo do Costas)  |                       | c.                      |                      |
| Descrição do Elendo FC (Franto de Contas) |                       |                         |                      |
| Percentual % Descrição da Conta Redutora  |                       |                         |                      |
|                                           |                       |                         | $\sim$               |
| Receita Resultante de Despesa / Convênio  | Descrição da Conta de | Crédito/Sis. Orç. Razão |                      |
| Vinculação da Dívida Ativa                |                       | Analítico / Sintético   |                      |
|                                           |                       | Recalcular O Analítico  | ◯ Sintético          |
|                                           |                       |                         |                      |
| Contas a Incorporar                       |                       |                         |                      |

|                                | PROCEDIMENTO OPERAC                                                        | CIONAL PADRÃO - POP  |  |  |  |  |
|--------------------------------|----------------------------------------------------------------------------|----------------------|--|--|--|--|
| Data Emissão<br>28/11/2023     | Autor<br>Jeferson Oliveira                                                 | <b>Versão</b><br>1.0 |  |  |  |  |
| ÁREA: Sistema de Contabilidade | e Pública (WEB)                                                            |                      |  |  |  |  |
| ASSUNTO: SIOPS - Sistema de    | ASSUNTO: SIOPS - Sistema de Informações sobre Orçamentos Públicos em Saúde |                      |  |  |  |  |

## PASSO A PASSO:

- 1. Gerar Relatórios de **Exportação SIOPS**.
  - a. Gerar Exportação SIOPS;
    - Acessar a tela "Exportação SIOPS" no caminho "Periódicos > Exportação TC/STN > SIOPS";

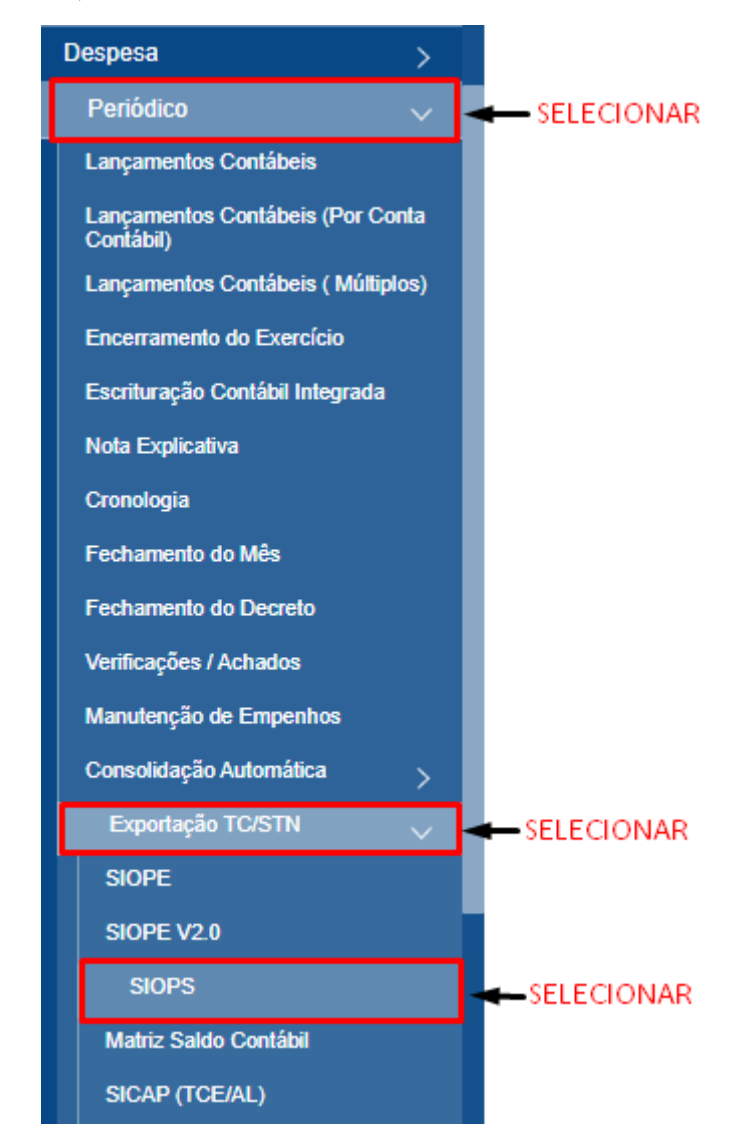

|                                | PROCEDIMENTO OPERAC                          | PROCEDIMENTO OPERACIONAL PADRÃO - POP |  |  |  |  |  |  |
|--------------------------------|----------------------------------------------|---------------------------------------|--|--|--|--|--|--|
| Data Emissão<br>28/11/2023     | Autor<br>Jeferson Oliveira                   | <b>Versão</b><br>1.0                  |  |  |  |  |  |  |
| ÁREA: Sistema de Contabilidade | ÁREA: Sistema de Contabilidade Pública (WEB) |                                       |  |  |  |  |  |  |
| ASSUNTO: SIOPS - Sistema de    | Informações sobre Orçamentos Públicos er     | n Saúde                               |  |  |  |  |  |  |

 Selecione o "Bimestre" e o tipo de relatório disponível, podendo também filtrar a "Fonte" e o sistema apresentará na grid todos os arquivos disponíveis. Selecione o(s) arquivo(s) desejados e clique no botão "Exportar" para fazer download do(s) arquivo(s) selecionados;

|                                       | Exportação SIOPS                                                                                                    |                                     | x ل        |
|---------------------------------------|----------------------------------------------------------------------------------------------------|-------------------------------------|------------|
|                                       |                                                                                                    |                                     |            |
|                                       |                                                                                                    |                                     |            |
|                                       |                                                                                                    |                                     |            |
|                                       |                                                                                                    |                                     |            |
|                                       |                                                                                                    |                                     |            |
|                                       | SELECIONAR 1 SELECIONAR 2                                                                                                    |                                     |            |
|                                       |                                                                                                    |                                     |            |
| 2023                                  | 3 10 Bimestre Creceita O Despesa O Despesa Custeada                                                                          | Desp. P/ Fonte e RP                 | O Covid-19 |
| 2023                                  |                                                                                                    |                                     |            |
| Marcar                                | ir Todos Fonte                                                                                                    |                                     |            |
|                                       |                                                                                                    |                                     |            |
| Gerar                                 |                                                                                                    |                                     |            |
|                                       | Previsão e Execução das Despesas Orçamentárias. Fonte - Recursos Ordinários - Fonte Livre, Subfunção - Administrativas       |                                     | *          |
| 3                                     | Previsão e Execução das Despesas Orçamentárias_Fonte - Recursos Ordinários - Fonte Livre_Subfunção - 301 Atenção Básica      |                                     |            |
|                                       | Previsão e Execução das Despesas Orçamentárias_Fonte - Recursos Ordinários - Fonte Livre_Subfunção - 302 Assistência Hosp    | pitalar Ambulatorial                |            |
|                                       | Previsão e Execução das Despesas Orçamentárias_Fonte - Recursos Ordinários - Fonte Livre_Subfunção - 303 Suporte Profilátion | o Terapêutico                       |            |
|                                       | Previsão e Execução das Despesas Orçamentárias_Fonte - Recursos Ordinários - Fonte Livre_Subfunção - 304 Vigilância sanitá   | ria                                 |            |
|                                       | Previsão e Execução das Despesas Orçamentárias_Fonte - Recursos Ordinários - Fonte Livre_Subfunção - 305 Vigilância Epider   | niológica                           |            |
|                                       | Previsão e Execução das Despesas Orçamentárias_Fonte - Recursos Ordinários - Fonte Livre_Subfunção - 308 Alimentação Nut     | rição                               |            |
|                                       | Previsão e Execução das Despesas Orçamentárias_Fonte - Recursos Ordinários - Fonte Livre_Subfunção - Informações compler     | nentares                            |            |
|                                       | Previsão e Execução das Despesas Orçamentárias_Fonte - Receitas de Impostos e Transferência de Impostos_Subfunção - Adm      | iinistrativas                       |            |
|                                       | Previsão e Execução das Despesas Orçamentárias_Fonte - Receitas de Impostos e Transferência de Impostos_Subfunção - 301      | Atenção Básica                      |            |
|                                       | Previsão e Execução das Despesas Orçamentárias_Fonte - Receitas de Impostos e Transferência de Impostos_Subfunção - 302      | Assistência Hospitalar Ambulatorial |            |
|                                       | Previsão e Execução das Despesas Orçamentárias_Fonte - Receitas de Impostos e Transferência de Impostos_Subfunção - 303      | Suporte Profilático Terap êutico    | -          |
| • • • • • • • • • • • • • • • • • • • | Descisio e Freedezia des Descases Accessoficies Fonte - Descites de las entre e Terreferiacie de las entre Orbitesias - 304  | V/L-11211141                        |            |
|                                       | 4 SELECIONAR - Exportar Fechar                                                                                               |                                     |            |
|                                       |                                                                                                    |                                     |            |